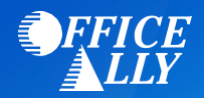

### 835 ENROLLMENT REQUEST

Email this form to Optum.ERA@officeally.com or Fax to (360) 896-2151. Once your form is received and processed, Office Ally will email you a confirmation. If you do not receive a confirmation email from us within 2-3 business days or faxing or emailing this form, please send it again. Please make sure to print legibly and to complete this form in its entirety. You risk delaying enrollment if the application is unreadable or incomplete. All fields in **bold** are **required**.

City:

### **PAYER NAME**

### **PROVIDER INFORMATION**

Provider Name:

Provider Address:

PROVIDER IDENTIFIERS INFORMATION

Provider Federal Tax Identification Number Employer Identification Number (EIN):

National Provider Identifier (NPI):

**PROVIDER CONTACT INFORMATION** 

**Contact Name:** 

Telephone Number/Extension:

Email Address:

Fax Number:

State:

Zip:

### SUBMISSION INFORMATION

**Reason for Submission:** 

Authorized Signature:

Note: Electronic Signature (Typed Name) of Person Submitting ERA Enrollment.

**NOTE:** If you have received ERA's from these payers through another clearinghouse, you may be prompted via email from your previous clearinghouse to confirm the change. If you do not confirm the change, enrollment will be delayed.

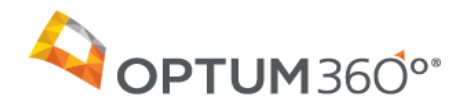

Payer Name: Government Employees Health Association (GEHA)

Payer ID: 44054

Updated: 12/30/2020

### Overview

Complete all forms as instructed below and return them for the additional processing necessary to set up your account for electronic remittance advice (ERA).

Estimated approval timeframe: <u>15-30 Business Days</u>

### **Enrollment Agreement Instructions**

To enroll for ERAs with Government Employees Health Association (GEHA)

**1.** Complete the payer online enrollment form.

Optum360 partners with Availity who goes through SmartData Solutions for access to this payer for ERAs. Follow the attached instructions to complete the online enrollment with SmartData Solutions in order to receive ERAs.

- 2. To create your enrollment record you can use the Admin Simp Spreadsheet to upload several enrollment records. Once the record's are created you can attach the form for each payer requiring an Enrollment form. Instructions can be found in IEDI Help > Utilities > ERA Enrollments > ERA Enrollment File Upload. You can also create individual records using Direct Data Entry (DDE) and attaching the form. Instructions can be found in IEDI Help > Utilities > ERA Enrollments.
- 3. Complete your SmartData Solutions on-line enrollment and Step #2.
- 4. Once you have received approval for ERAs you will need to <u>open a Sales Force Case</u> informing us that you are approved so that Optum360 Enrollments can update your IEDI ERA account and the Availity portal in order for you to receive the ERAs.

Who do I contact if I have questions? Contact the Optum360 Enrollment Department at (866) 367-9778, option 1.

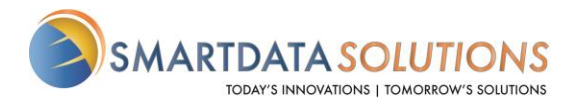

## ERA ENROLLMENT

- There are several different methods for starting an ERA account with Smart Data Solutions depending on which payer you are enrolling for. If you have an account that doesn't include ERA enrollment already, or if you have a specific ERA account and would like access to additional payer's ERAs, please contact us as <u>stream.support@sdata.us</u> for more information.
- Providers can create an account with this link <u>SDS Account Creation</u>

### STARTING ERA ENROLLMENT

• After you've logged in and changed your password, you should be immediately prompted to start your ERA enrollment.

| 1) Continue Enrollment   Start Enrollment     2) Final Validation |                        |                  |
|-------------------------------------------------------------------|------------------------|------------------|
| 2) Final Validation                                               | 1) Continue Enrollment | Start Enrollment |
|                                                                   | 2) Final Validation    |                  |
| 3) Enroliment Complete                                            | 3) Enrollment Complete |                  |

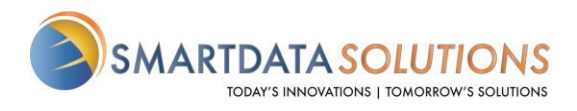

If the above screen does not automatically appear you can select Account
Management at the top bar. Then select Provider
Profiles

| 1101103                             | Users                |
|-------------------------------------|----------------------|
|                                     | Reset Password       |
| SMARTDATASTREAM                     | My SDS Plan          |
| Home Remits Account Management Holp | My Providers         |
| Home Remits Account Management Help | Provider Profiles    |
|                                     | Admin Change Request |

OR

• Select Remits at the top bar then Manage Enrollments

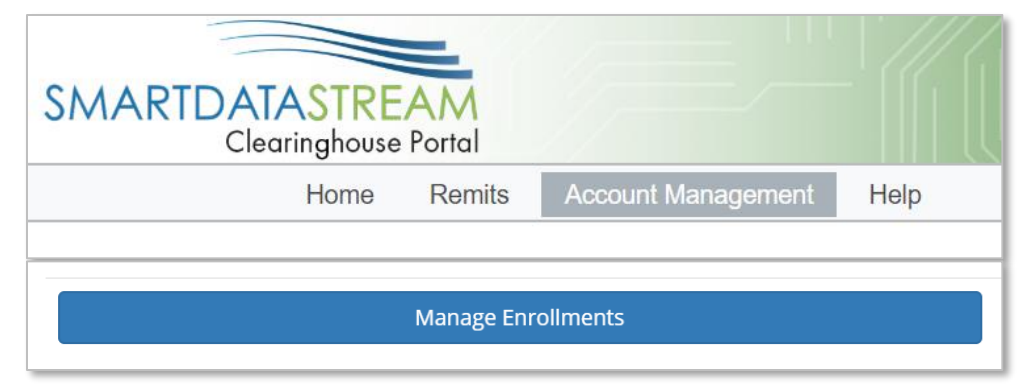

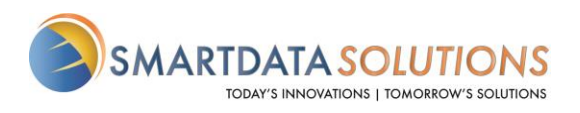

Public

### ENROLLMENT FORM

| Profile                             |              | Profile Name will not affect<br>your ERAs and is only for<br>labeling enrollments on your<br>account |
|-------------------------------------|--------------|----------------------------------------------------------------------------------------------------|
|                                     |              |                                                                                                    |
| Profile Nickname                    |              |                                                                                                    |
| Provider Information                |              |                                                                                                    |
| * Name                              |              |                                                                                                    |
| Test Provider T1000                 |              | Don't forget to verify your tax                                                                      |
| Doing Business As (DBA)             |              | ID                                                                                                   |
|                                     |              |                                                                                                    |
| * Address Line 1                    |              |                                                                                                    |
| Address Line 2                      |              | NPI is not required for your                                                                         |
| Provider Identifiers Information    |              | you will receive ERAs for all<br>NPIs associated with the Tax                                        |
| * Tax Identification Number (TIN) ① | Verify TIN:  | <br>ID you enroll                                                                                    |
| National Provider Identifier (NPI)  | Verify NPI:  | _                                                                                                    |
| Trading Partner ID O                |              |                                                                                                    |
| Provider Contact Information        |              | Trading Partner ID is not                                                                            |
| * Last Name                         | * First Name | required if you do not have                                                                          |
| test                                | test         | one                                                                                                  |
| * Contact Phone                     |              |                                                                                                    |
| (651) 555-5555 x55555               |              |                                                                                                    |
| Contact Fax                         |              | —                                                                                                    |
|                                     |              |                                                                                                    |

Fax may be left blank if unavailable

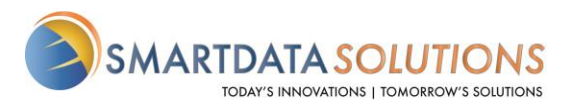

• Under Payer Selection select "or select individual payers" You will then see the screen below:

| Click on the follow | ving alphabe  | ts to | search b     | oy pa   | iyer n   | ame  | ).    |      |     |  |   |     |      |      |       |     |                |        |   |      |
|---------------------|---------------|-------|--------------|---------|----------|------|-------|------|-----|--|---|-----|------|------|-------|-----|----------------|--------|---|------|
| AII A B C           | DE            |       | G H          | Т       |          | к    | L     | М    | N   |  | Q | R S | Т    | U    | V     | W   | х              | Y 2    |   |      |
| Show 10 🔻           | entries       |       |              |         |          |      |       |      |     |  |   |     |      |      | Searc | ch: |                |        |   |      |
| Select Payer        | Ļ             | Pay   | er Name      |         |          |      |       |      |     |  |   |     |      |      |       | 1   | l <u>i</u> Pay | /er ID |   | J↑   |
| 3                   |               |       |              |         |          |      |       |      |     |  |   |     |      |      |       |     |                |        |   |      |
|                     |               | 3P /  | ADMIN        |         |          |      |       |      |     |  |   |     |      |      |       |     | 204            | 13     |   |      |
| А                   |               |       |              |         |          |      |       |      |     |  |   |     |      |      |       |     |                |        |   |      |
|                     |               | All F | Payers       |         |          |      |       |      |     |  |   |     |      |      |       |     | ALI            | -      |   |      |
|                     |               | ACT   | TIVA BENE    | FIT SE  | RVICE    | S LL | C     |      |     |  |   |     |      |      |       |     | 382            | 54     |   |      |
|                     |               | Adn   | ninistrative | Conce   | pts, Inc |      |       |      |     |  |   |     |      |      |       |     | 223            | 84     |   |      |
|                     |               | Am    | erican Fami  | ly Insi | irance   |      |       |      |     |  |   |     |      |      |       |     | 560            | )71    |   |      |
|                     |               | AM    | ERICAN RE    | PUBL    | IC INS   | JRA  | NCE ( | COMP | ANY |  |   |     |      |      |       |     | 420            | )11    |   |      |
|                     |               | AM    | PS           |         |          |      |       |      |     |  |   |     |      |      |       |     | 218            | 25     |   |      |
|                     |               | AM    | PS - CX      |         |          |      |       |      |     |  |   |     |      |      |       |     | 256            | 67     |   |      |
|                     |               | AM    | PS America   |         |          |      |       |      |     |  |   |     |      |      |       |     | 667            | 75     |   |      |
|                     |               | ARI   | SE HEALTI    | H PLA   | N        |      |       |      |     |  |   |     |      |      |       |     | AR             | ISE    |   |      |
|                     |               |       |              |         |          |      |       |      |     |  |   |     |      |      |       |     |                |        |   |      |
| Showing 1 to 10     | of 41 entries |       |              |         |          |      |       |      |     |  |   |     | Prev | ious | 1     | 2   | 3              | 4      | 5 | Next |

### Select Clearinghouse

#### Payer Selection ...or select individual payers Payer ID Clearinghouse Name Actions Payer Name Actuarial Management Resources 30377 - $\times$ Availity Adventist Health System/West 56731 $\times$ • SDS Enrollment Portal American Family Insurance 56071 $\times$ SDS Enrollment Portal • Apply All American Republic Insurance 42011 × SDS Enrollment Portal • Apostrophe (Health Axis Group) 81312 $\times$ Apply All SDS Enrollment Portal •

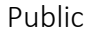

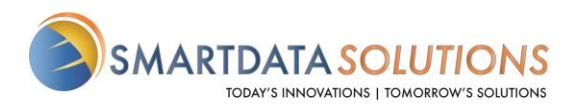

 Select "Apply All" to the right of the Clearinghouse Name and you will see the following result

| Payer Name                     | Payer ID | Clearinghouse Name | Actions     |   |
|--------------------------------|----------|--------------------|-------------|---|
| Actuarial Management Resources | 30377    | Availity           | Apply All   | × |
| Adventist Health System/West   | 56731    | Availity           | - Apply All | × |
| American Family Insurance      | 56071    | Availity           | Apply All   | × |
| American Republic Insurance    | 42011    | Availity           | Apply All   | × |
| Apostrophe (Health Axis Group) | 81312    | Availity           | Apply All   | × |
|                                |          |                    |             |   |

- The form will automatically have New Enrollment selected. If you click Save Progress and then come back to it, it will say Change Enrollment.
  - This does not affect your enrollment and only indicates that this is no longer the first time you are accessing this form.
- Type in your name for the signature.
- For the effective date, the soonest date available will be three days after the submission date. Any payments you receive after that submission date will have a corresponding ERA sent to your account.

| Submission Information<br>Reason for SUBMISSION ©<br>New Enrollment<br>Change Enrollment<br>Cancel Enrollment |                 |  |
|----------------------------------------------------------------------------------------------------|-----------------|--|
| Authorized Signature                                                                                          |                 |  |
| * Signature ①                                                                                                 | Submission Date |  |
|                                                                                                    | 2019-08-27      |  |
| ★ Requested ERA Effective Date ⊙                                                                              |                 |  |
| SAVE PROGRESS                                                                                                 |                 |  |

SUBMIT

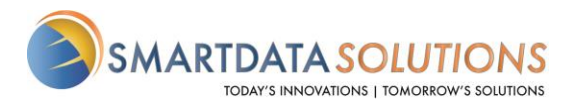

• After you click Submit it will redirect you to a page that looks like this. If you see this page, you have successfully submitted your ERA enrollment.

# Account Management

This page is for maintaining account wide preferences such as viewing or re-issuing your API key, or managing payment methods.

| Users                | , ronael rronies         |                         |
|----------------------|--------------------------|-------------------------|
| Reset Password       |                          |                         |
| Provider Profiles    | Test 11111111            | Edit/Review             |
| Admin Change Request | Current Status: Complete |                         |
|                      | Show Details             | Delete Provider Profile |
|                      | Add New Devider Drafts   |                         |

|--|

 To change contact information, add or remove payers, change retrieval method, or cancel your enrollment you can click on Edit/Review  To enroll additional tax ID's or NPI's click Add New Provider Profile